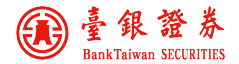

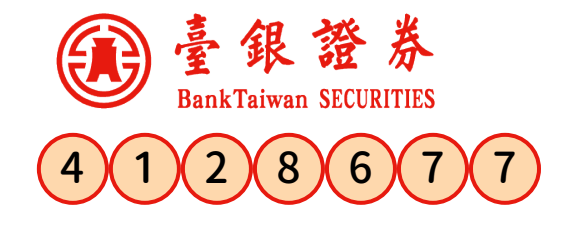

語音下單系統操作說明 release 2022/07/29

臺銀證券為了提供您更方便的服務, 統一以 412-8677 專線,提供語音下單與查詢服務。

若您所在的區域為七碼或八碼者,請撥打 412-8677 若您所在的區域為六碼者,請撥打 41-8677 手機或外島(金門地區除外),請撥打 02-412-8677 國外,請撥國際冠碼 +8862412-8677

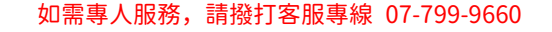

### 分公司代碼表

台北總公司代碼00 鳳山分公司代碼01 民權分公司代碼03 台中分公司代碼04 新竹分公司代碼11 金山分公司代碼06

台南分公司代碼02 高雄分公司代碼05

# #字鍵用法

一般用於返回上層選單,或在輸入帳號、密碼、股票代號、金額等 不定長度資料時,按#字鍵表示輸入結束。

# 英文字母轉換方式

股票代號中如有英文字母時,請依下列對照表,以<u>三位按鍵</u>方式輸入: C\*03 D\*04 E\*05 **B** \* 0 2 F\*06 G\*07 A \* 01K\*11 L\*12 M\*13 H\*08 **I**\*09 J \* 10 $N \times 14$ <mark>R</mark>\*18 0 \* 1 5 P\*16 **O**\*17 S\*19 T \* 2 0 U\*21 <mark>∨</mark> \* 2 2 W \* 2 3 X \* 2 4 Y \* 25 Z \* 2 6

#### 委託時間(交易日)

|      | 盤中單         | 預約單              | 暫停接單        |
|------|-------------|------------------|-------------|
| 證券整股 | 08:30~13:30 | 13:35~次交易日 08:55 | 13:30~13:34 |
| 盤後定價 | 14:00~14:30 |                  | 14:30~14:34 |
| 盤中零股 | 09:10~13:30 | 13:35~次交易日 09:00 | 13:30~13:34 |
| 盤後零股 | 13:40~14:30 | 14:35~次交易日 13:40 | 14:30~14:34 |

## 非交易日委託

一律為預約單,下單後請務必在交易日開盤時間查詢您的委託是否成功。

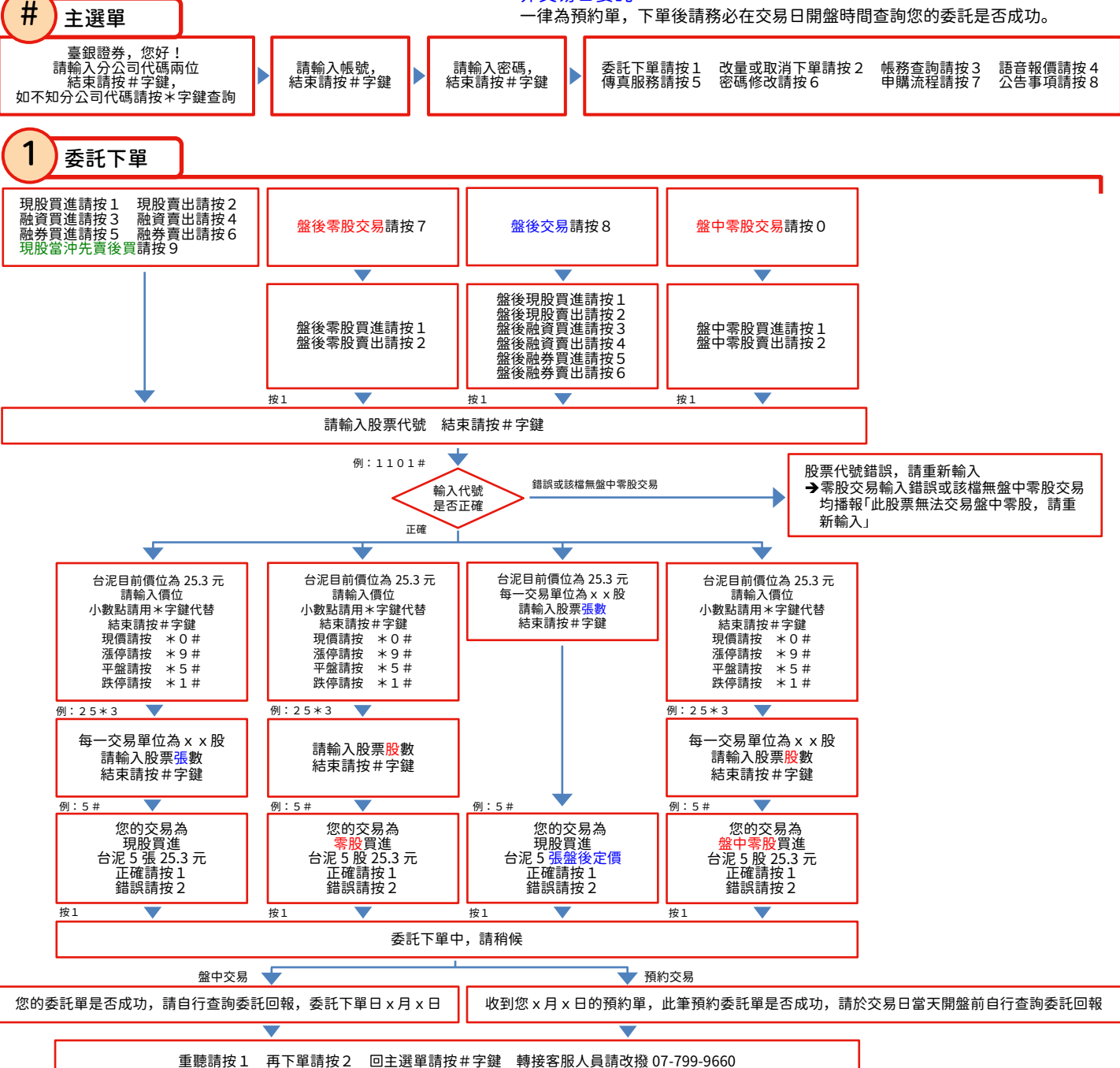

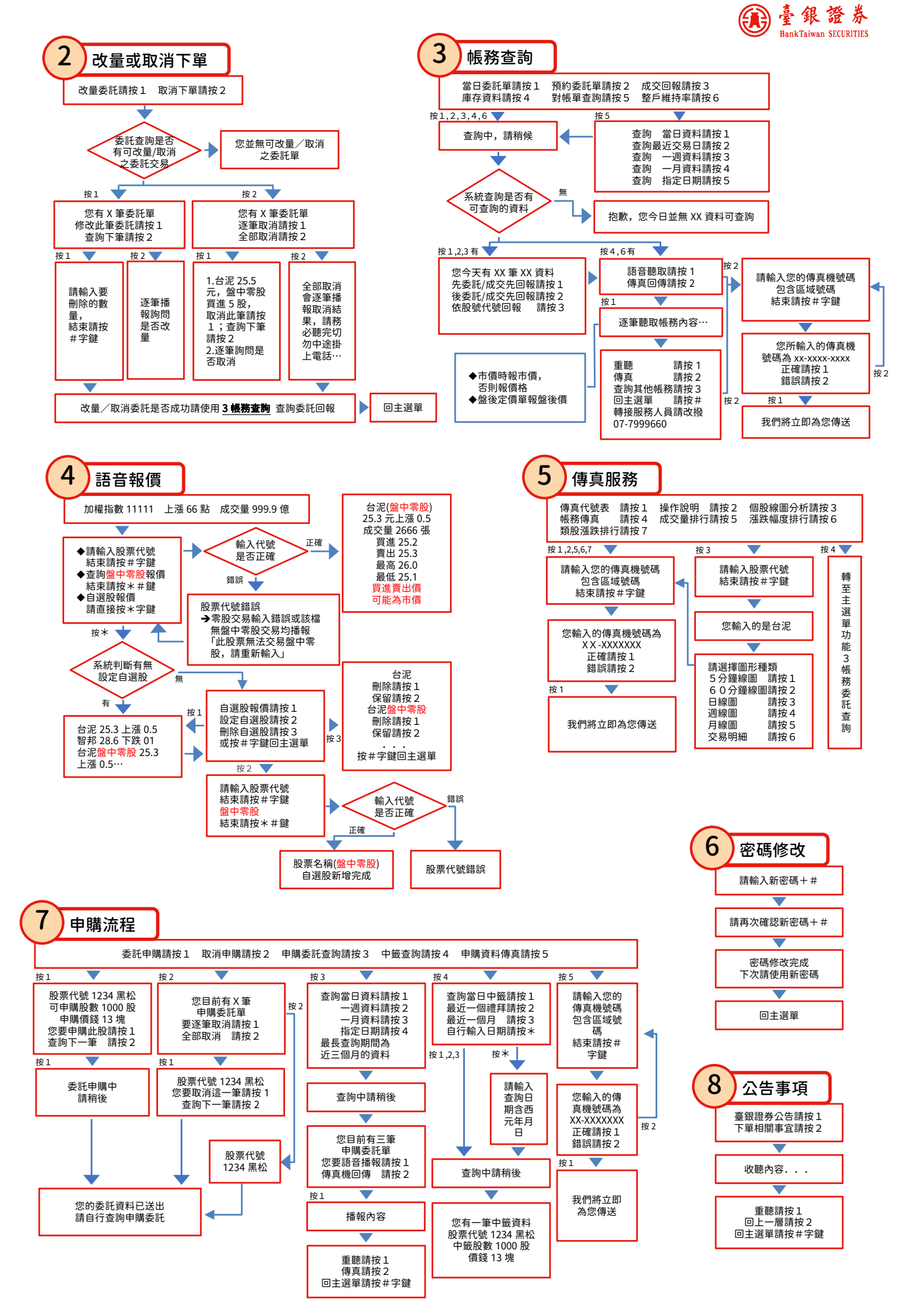